## Applying Settings to Your ZOOM Nitro® Timer Via the HME CLOUD®

The following instructions demonstrate how to use HME CLOUD tools to manage settings across all of your ZOOM Nitro devices. This functionality streamlines the process and eliminates the need to make manual changes to each device.

1. Log in to your HME CLOUD account at hmecloud.com.

HOSPITALITY & SPECIALTY COMMUNICATIONS

- Note: Only HME CLOUD users with the **Apply Device Settings** and **Edit Device Settings** permissions enabled can modify or apply Device Settings.
- **HME**CLOUD<sup>®</sup> LEADERBOARDS SETTING WELCOME DASHBOARD REPORTS SETTINGS Welcome HME Sales! **Quick Links** Announcements Welcome to the updated HME 🎉 Smack Talk We've made some updates CLOUD and ZOOM Nitro Drive-HME Cloud Portal and Cloud Leaderboards thru Optimization system! Services Agreement, resulting in Stores Navigate using the Quick Links or a change to the "Share Data with click "Get Training" to access Users Corporate" default permission your HME Training Portal and My Account setting. Moving forward, the watch videos on how best use permission will default to Display your HME products to improve 'Shared' as the initial setting if a drive-thru performance and crew store from a new, and previously unassociated, franchise brand is engagement. linked to your account. Through the HME CLOUD, you can set store goals, monitor On June 9th, 2022, the data share performance across your permissions for all franchise enterprise, and much more. brands currently linked to your Everything you need to optimize account were also reset to the
- 2. On the HME CLOUD Welcome page, click SETTINGS.

3. You will be brought to the **Stores** page.

| HMECLOUD    | r                     |                  |                             |                 |                  |               |               |                |         | WELCOME DASHBOARD REPORTS |
|-------------|-----------------------|------------------|-----------------------------|-----------------|------------------|---------------|---------------|----------------|---------|---------------------------|
| STORES      | USERS ROLES           | DISPLAY LOCK DEV | ICE SETTINGS APPLY          | DEVICE SETTINGS |                  |               |               |                |         |                           |
| Stores      | SEARCH FOR<br>Store # | ✓ Q type a S     | tore #                      | Search          | Manage Hierarchy |               |               |                |         |                           |
| STORE INFOR | NOTAM                 |                  |                             |                 |                  |               |               | DEVICE INFORM/ | TION    |                           |
| BRAND       | STORE #               | STORE NAME       | STORE ADDRESS               | CITY, STATE     | LEADERBOARD      | REPORT GROUP  | STORE ACTIONS | SERIAL NUMBER  | VERSION | STATUS                    |
| HME         | 5555                  | DuPont           | 4152 Mt. Vernon<br>Ave.     | DuPont, WA      | HMEats'          | South Bay     | View/Edit     | 20X05930       | 5.1.50  | ZOOM Nitro - Online 🔵     |
| НМЕ         | 2142                  | Clairemont       | 4889 Westonhill Dr.         | Covington, WA   | HMEats'          | South Central | View/Edit     | 20X06687       | 5.1.50  | ZOOM Nitro - Online       |
| HME         | 4444                  | Bonita           | 58933 Bonita Ave.           | Carone, CA      | HMEats'          | South Central | View/Edit     | 44W09247       | 5.1.50  | ZOOM Nitro - Online       |
| HME         | 7896                  | Covington        | 15689 Red Centre<br>Rd.     | Covington, WA   | HMEats'          | North County  | View/Edit     | 02Y01842       | 5.1.50  | ZOOM Nitro - Online 🔵     |
| нме         | 5712                  | Grant            | 1610 Allen Creek Rd.        | Grant, CA       | HMEats'          | North County  | View/Edit     | 02Y02903       | 5.1.50  | ZOOM Nitro - Online 🔵     |
| HME         | 8996                  | Mira Mesa        | 21 Mockingbird<br>Lane      | Brighton, CA    | HMEats'          | South Central | View/Edit     | 02Y02609       | 5.1.50  | ZOOM Nitro - Online 🔵     |
| HME         | 7658                  | Libra            | 312 Libra Ct.               | Bremerton, WA   | HMEats'          | South Central | View/Edit     | 20006184       | 5.1.50  | ZOOM Nitro - Online 🔵     |
| HME         | 4722                  | Rancho Bernardo  | 182 S Rancho Santa<br>Fe Rd | San Macros, CA  | HMEats'          | South Bay     | View/Edit     | 41X01711       | 5.1.50  | ZOOM Nitro - Online 🔵     |
| HME         | 1234567               | Charley's        | 2848 Whiptail Loop          | Carlsbad, CA    | HMEats'          | Southwest     | View/Edit     | 10Z00493       | 5.1.50  | ZOOM Nitro - Online ●     |
| Other       | 3526                  | Seaville         | 150 Cardiff Lane            | Seaville, CA    | HMEats'          | South Bay     | View/Edit     | 25V09718       | 3.13.15 | ZOOM - Online             |

4. Under the **DEVICE INFORMATION** section, copy the **SERIAL NUMBER** of the device you would like to mirror settings from. **Note**: Confirm the device serial number you are copying has been configured with the settings you wish to apply to other devices.

| 1 |               |               |                       |                       |
|---|---------------|---------------|-----------------------|-----------------------|
|   |               | DEVICE INFORM | ATION                 |                       |
| ł | STORE ACTIONS | SERIAL NUMBER |                       | STATUS                |
|   | View/Edit     | 20X05930      | <mark>20X05930</mark> | ZOOM Nitro - Online 🌑 |
|   | View/Edit     | 20X06687      | 5.1.50                | ZOOM Nitro - Online 🌑 |
|   | View/Edit     | 44W09247      | 5.1.50                | ZOOM Nitro - Online 🔵 |
|   | View/Edit     | 02Y01842      | 5.1.50                | ZOOM Nitro - Online 🔴 |
|   | View/Edit     | 02Y02903      | 5.1.50                | ZOOM Nitro - Online 🔴 |

5. Click **APPLY DEVICE SETTINGS** in the top left navigation bar.

| MECLOUD    | )°                    |                | _                       |                   |              |
|------------|-----------------------|----------------|-------------------------|-------------------|--------------|
| STORES     | USERS ROLES           | DISPLAY LOCK D | EVICE SETTINGS          | Y DEVICE SETTINGS | APPLY        |
| Stores     | SEARCH FOR<br>Store # | ✓ Q type a     | Store #                 | Search            | Manage Hiera |
| STORE INFO | RMATION               |                |                         |                   |              |
| BRAND      | STORE #               | STORE NAME     | STORE ADDRESS           | CITY, STATE       | LEADERBOARD  |
| HME        | 5555                  | DuPont         | 4152 Mt. Vernon<br>Ave. | DuPont, WA        | HMEats'      |
| HME        | 2142                  | Clairemont     | 4889 Westonhill Dr.     | Covington, WA     | HMEats'      |
| HME        | 4444                  | Bonita         | 58933 Bonita Ave.       | Carone, CA        | HMEats'      |
| HME        | 7896                  | Covington      | 15689 Red Centre        | Covington, WA     | HMEats'      |

6. Click **Create New Task** on the right side of the page.

| ply | Device Se         | ettings Q       |       |           |                   |                                                                        |                  |                                         | Create Ne                     | w Task      | Create New T |
|-----|-------------------|-----------------|-------|-----------|-------------------|------------------------------------------------------------------------|------------------|-----------------------------------------|-------------------------------|-------------|--------------|
|     | SOURCE DEVICE     |                 |       |           |                   |                                                                        | TASK INFORMATION |                                         |                               |             |              |
| >   | SERIAL # 44W09247 | STORE NAME      | BRAND | STORE #   | VERSION<br>5.1.50 | APPLIED SETTINGS                                                       | # OF DEVICES     | START DATE & TIME<br>06/23/2022 3:01 PM | APPLIED BY<br>Kameron Kopecky | TASK STATUS |              |
| >   | 44W09247          |                 | нме   | 7748      | 5.1.50            | Lane Settings, Speed Goals (Default & Daypart),<br>Dayparts and Shifts | 2                | 06/23/2022 3:00 PM                      | Kameron Kopecky               | Completed   |              |
| >   | 41X01711          | HME Demo Device | HME   | 111111111 | 5.1.50            | Store Hours                                                            | 2                | 06/23/2022 2:42 PM                      | HME Sales Demo                | Completed   |              |
|     |                   |                 |       |           |                   |                                                                        |                  |                                         |                               |             |              |
|     |                   |                 |       |           |                   |                                                                        |                  |                                         |                               |             |              |

7. Paste the **serial number** in the **DEVICE SERIAL NUMBER** box. Then, select the device from the dropdown box.

| UKES       | USERS     | ROLES     | DISPLAY    | LOCK DEVICE SETTING | S APPLY DEVICE SE | TTINGS |
|------------|-----------|-----------|------------|---------------------|-------------------|--------|
| Enter th   | e ZOOM    | Nitro sou | rce device | information.        |                   |        |
| VICE SERIA | AL NUMBER | र         |            |                     |                   |        |
| 20X05930   |           |           | $\supset$  |                     |                   |        |
| Suggestion | 5         |           |            |                     |                   |        |
| DEVICE SE  | RIAL#     | STORE#    | BRAND      | STORE NAME          | LANE TYPE         |        |
|            |           | 1         | Lune       |                     | VI                |        |

8. Under CHOOSE DEVICE SETTINGS TO APPLY, select either All Settings or Groups of Settings.

| 1. Enter the ZOOM Nitro source device information.                           |               |
|------------------------------------------------------------------------------|---------------|
|                                                                              | 2. Select des |
| DEVICE SERIAL NUMBER                                                         |               |
| ( 20X05930 ✓ )                                                               |               |
|                                                                              | DEVICE SERI   |
| CHOOSE DEVICE SETTINGS TO APPLY (1)                                          | _             |
| All Settings Groups of Settings                                              | 44W09247      |
|                                                                              | 10Z00493      |
| <ol> <li>All settings do not include<br/>store specific settings.</li> </ol> | 20X06687      |
|                                                                              | 02V01842      |

If you select Groups of Settings, you can choose specific Setting filters you would like to apply to your destination devices.
 Note: The All Settings option is the same as selecting Groups of Settings and checking all 6 options.

| 1. Enter the ZO                  | OM Nitro source device informatio         | n.<br>2. Select destinati |
|----------------------------------|-------------------------------------------|---------------------------|
| DEVICE SERIAL NUM                | IBER                                      |                           |
| 20X05930                         | <u> </u>                                  | DEVICE SERIAL #           |
| CHOOSE DEVICE SE<br>All Settings | TTINGS TO APPLY (1)<br>Groups of Settings | <u> </u>                  |
| Lane Settings                    | Dayparts and Shifts                       | <b>10Z00493</b>           |
| ✓ Store Hours                    | Dashboard Settings                        | 20X06687                  |
|                                  |                                           |                           |

- 10. You can choose the following settings to apply:
  - Lane Settings
  - Store Hours
  - Time Format
  - Dayparts and Shifts
  - Dashboard Settings
  - Speed Goals (Default & Daypart)

To learn more about each Settings filter, click the **(i) button** next to **CHOOSE DEVICE SETTINGS TO APPLY**.

| 10050 10050     |                                                                  |                                                                                                    |                  |              |            |
|-----------------|------------------------------------------------------------------|----------------------------------------------------------------------------------------------------|------------------|--------------|------------|
| TORES USER      | IS ROLES DISPLAT                                                 | 2 Select destination device(s) to apply se                                                                                                    | hir              |              |            |
| L. Enter the ZO | DOM Nitro source device                                          | Examples of Excluded Store-specific Settings     Store Details     HME CLOUD Settings     Passwords     Network Settings                                                                                                   | e(s) to ap       | ply settings |            |
| 20X05930        |                                                                  | Lane Settings<br>- Customize when your Total Time starts and stops (Total Time<br>for Lane, Total 2 Time for Lane)<br>- Set Pullout, Pullin, and Pull Forward standards<br>- Cherene In Jendine convolved Pullin from data | 10<br>JON<br>18  | BRAND        | STORE NAME |
| All Settings    | Groups of Settings                                               | Dayparts and Shifts                                                                                                    | 10               | HME          | Bonita     |
| Lane Settings   | Dayparts and Shifts                                              | Choose Daypart start times and Shift start and end times     Name Dayparts and Shifts                                                                                                    | 18<br>iO         | HME          | Charley's  |
| ✓ Store Hours   | Dashboard Settings                                               | Speed Goals  Customize Default Goals and Daypart Goals (Default Goals<br>include any period of time outside of a Daypart)  Set Default and Daypart Goals for each day of the week                                          | 18<br>10<br>18   | HME          | Clairemont |
| ✓ Time Format   | <ul> <li>Speed Goals</li> <li>(Default &amp; Daypart)</li> </ul> | Store Hours<br>• Set opening and closing time of the Store for each day of the<br>weak                                                                                                    | 18 <sup>10</sup> | HME          | Covington  |
|                 |                                                                  | Dashboard Settings  Customize dashboard layout and metric settings                                                                                                    | 1.50             | HME          | Grant      |
|                 |                                                                  | Time Format Display time in seconds or minutes and seconds This setting is only available for devices on ZOOM Nitro                                                                                                    | 1.60             | HME          | Libra      |

- 11. Under Select destination device(s) to apply settings, select the checkbox(es) next to each device you would like to apply settings to.
- 12. Click **Apply Settings**.

|                 |         |       | ( Q              | Search for Device |           |
|-----------------|---------|-------|------------------|-------------------|-----------|
| DEVICE SERIAL # | VERSION | BRAND | STORE NAME       | STORE #           | _         |
| ✓ 44W09247      | 5.1.50  | HME   | Bonita           | 4444              |           |
| ✓ 10Z00493      | 5.1.50  | HME   | Charley's        | 1234567           |           |
| 20X06687        | 5.1.50  | HME   | Clairemont       | 2142              |           |
| 02Y01842        | 5.1.50  | HME   | Covington        | 7896              |           |
| 02Y02903        | 5.1.50  | HME   | Grant            | 5712              |           |
| 20X06184        | 5.1.50  | HME   | Libra            | 7658              |           |
|                 |         |       | $\subset$        |                   | Annly Col |
|                 |         |       | Cancel Apply Set | tings             | Apply Set |

13. A Success message will notify you that your device settings were applied to the selected devices.

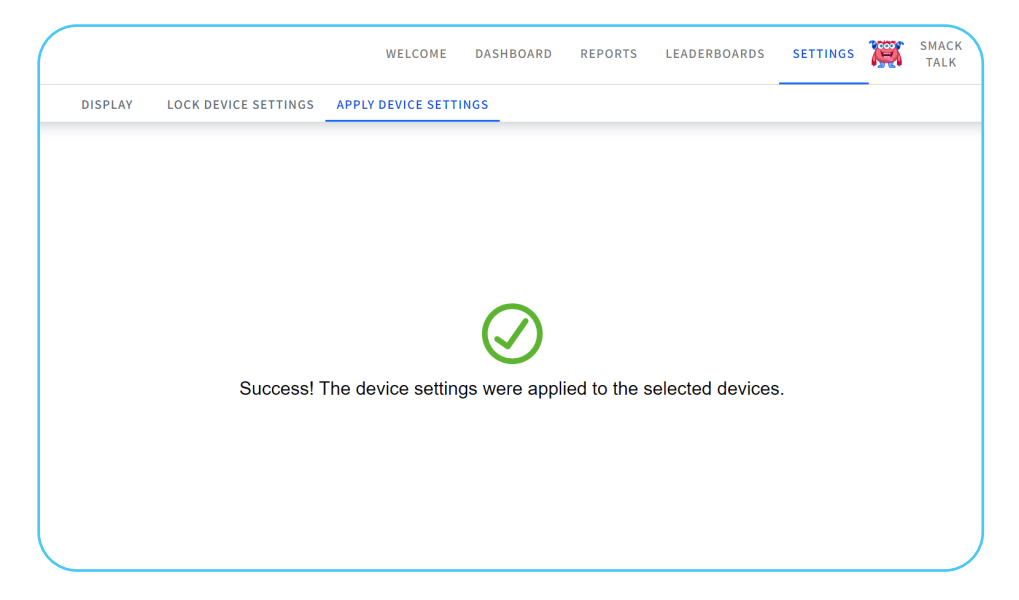

14. You will be brought back to the Apply Device Settings page.

| NECLO  | JD'           |                    |            |               | WELCOME          | DASHBOARD REPORTS LEAD                                                    | DERBOARDS S  | ETTINGS SMACK TALK  | Logged in as K<br>Currently Viewi<br>Demo | ameron Kopesky<br>ng As HWE Sales |
|--------|---------------|--------------------|------------|---------------|------------------|---------------------------------------------------------------------------|--------------|---------------------|-------------------------------------------|-----------------------------------|
| STORES | USERS ROLE    | S DISPLAY          | LOCK DEVIC | E SETTINGS AP | PLY DEVICE SETTI | 165                                                                       |              |                     |                                           |                                   |
| Apply  | Device Setti  | ings Q             |            |               |                  |                                                                           |              |                     | (                                         | Create New Tas                    |
|        | SOURCE DEVICE |                    |            |               |                  |                                                                           | TASK INFORM  | MATION              |                                           |                                   |
|        | SERIAL #      | STORE NAME         | BRAND      | STORE #       | VERSION          | APPLIED SETTINGS                                                          | # OF DEVICES | START DATE & TIME   | APPLIED BY                                | TASK STATUS                       |
| >      | 20X05930      | DuPont             | HME        | 5555          | 5.1.50           | Time Format, Store Hours                                                  | 2            | 07/21/2022 10:51 AM | HME Sales Demo                            | In Progress                       |
| >      | 44W09247      |                    | HME        | 7748          | 5.1.50           | All Settings                                                              | 2            | 06/23/2022 3:01 PM  | Kameron Kopecky                           | Completed                         |
| >      | 44W09247      |                    | нме        | 7748          | 5.1.50           | Lane Settings, Speed Goals<br>(Default & Daypart), Dayparts<br>and Shifts | 2            | 06/23/2022 3:00 PM  | Kameron Kopecky                           | Completed                         |
| >      | 41X01711      | HME Demo<br>Device | нме        | 111111111     | 5.1.50           | Store Hours                                                               | 2            | 06/23/2022 2:42 PM  | HME Sales Demo                            | Completed                         |
|        |               |                    |            |               |                  |                                                                           |              |                     |                                           |                                   |
|        |               |                    |            |               |                  |                                                                           |              |                     |                                           |                                   |
|        |               |                    |            |               |                  |                                                                           |              |                     |                                           |                                   |

15. Under the TASK INFORMATION section, you will see the TASK STATUS as In Progress.

|                                |              |                     |                 | Create New Task |
|--------------------------------|--------------|---------------------|-----------------|-----------------|
|                                | TASK INFORM  | IATION              |                 |                 |
| GS                             | # OF DEVICES | START DATE & TIME   | APPLIED BY      | TASK STATUS     |
| Store Hours                    | 2            | 07/21/2022 10:51 AM | HME Sales Demo  | In Progress     |
|                                | 2            | 06/23/2022 3:01 PM  | Kameron Kopecky | Completed       |
| Speed Goals<br>part), Dayparts | 2            | 06/23/2022 3:00 PM  | Kameron Kopecky | Completed       |

- 16. Your device will reboot in the store automatically and will take a few minutes to return to the ZOOM Nitro dashboard.
- 17. After a few minutes, the Task Status will change to **Completed**.

| (                              |              |                     | (               | Create New Task |
|--------------------------------|--------------|---------------------|-----------------|-----------------|
|                                | TASK INFORM  | IATION              |                 |                 |
| GS▼                            | # OF DEVICES | START DATE & TIME   | APPLIED BY      | TASK STATUS     |
| Store Hours                    | 2            | 07/21/2022 10:51 AM | HME Sales Demo  | Completed       |
|                                | 2            | 06/23/2022 3:01 PM  | Kameron Kopecky | Completed       |
| Speed Goals<br>part), Dayparts | 2            | 06/23/2022 3:00 PM  | Kameron Kopecky | Completed       |

Your settings have now been applied to your destination devices.

## For help, call 800.848.4468 (options 1,2, and 3) or email: support@hme.com

6 of 6

## **HME Training Portal**

Find instructional videos, supporting documents, and other guides.

www.hme.com/training Scan to Visit

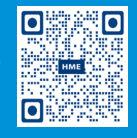

© 2022 HM Electronics, Inc. The HME logo and product names are trademarks or registered trademarks of HM Electronics, Inc. All rights reserved. 8.17.2022